## MANUALE ESPORTAZIONE STORICO CALCIATORE

La Società deve loggarsi al **Portale Società LND**, dalla **Home Page**, può cliccare indifferentemente sul menù **Tesseramento Dilettanti** (1) o **Tesseramento SGS** (2).

Il click farà apparire la sezione Atleti (3) con tre menù, quello che ci interessa è l'ultimo (4):

- · Tabulato Calc. Dilettanti
- · Tabulato Calc. SGS
- Interrogaz. storico calciatori

| 🤫 🙀                                                                                                    | F.I.G.CLega I<br>Stagione 2024/202                                          | Nazionale Dilettanti                                                                  |                                                                       |                                                                                                    |                                                                     |
|----------------------------------------------------------------------------------------------------|-----------------------------------------------------------------------------|---------------------------------------------------------------------------------------|-----------------------------------------------------------------------|----------------------------------------------------------------------------------------------------|---------------------------------------------------------------------|
| Home • Dati Societari •<br>Tesseramento Dilettanti • 1                                                                                                    | Organigramma <del>-</del><br>Firma Elettronica <del>-</del>                 | Iscrizioni Regionali e Provinciali - Li<br>Portafoglio Pag. attività Regionale e Prov | ste di presentazione <del>-</del><br>inciale <del>-</del> Altri servi | Svincoli • Giustizia Sportiva •<br>zi •                                                                                | Tesseramento SGS - 2                                                |
| Tesseramento SGS<br>Primo tesseramento<br>Avvio nuova carriera<br>Tesseramento umanit<br>Rinnovo stessa società<br>Rinnovo da altra socie<br>Rientro da Dilettanti/P<br>Da Piccoli Amici/Primi<br>Rientro da Federazion<br>Pratiche aperte<br>Caricamento foto<br>Stampa/Ristampa cart<br>Prelazione nuova stag | ario Ucraino<br>tà<br>rofessionisti<br>Calci<br>e Estera<br>tellino<br>ione | Atleti<br>Tabulato Calc. Diletta<br>Tabulato Calc. SGS<br>Interrogaz.storico cal      | 3<br>ciatori 4                                                        | Cert.Assicurativo l<br>Prima anagrafica<br>Tesseramento ur<br>Rinnovo stessa so<br>Rinnovo da altra<br>Pratiche aperte | Piccoli Amici/Primi Calci<br>nanitario Ucraino<br>ocietà<br>società |

Cliccando sull'ultimo menu si accede alla pagina dedicata all'Interrogazione storico calciatori.

## INTERROGAZIONE STORICO CALCIATORI

La pagina **Interrogazione storico calciatori** (1) ha dei campi ricerca, nel campo **Cognome** (2) va digitato il cognome del tesserato per cui si vuole esportare lo Storico.

Sotto compariranno i calciatori, tesserati per la Società con quel cognome, sulla destra ci sono due icone: la prima (3) serve per visualizzare lo Storico, la seconda (4) è quella che interessa noi.

Ciccando la **seconda icona** (4) comparirà lo **Storico Calciatore**, si deve solo eseguire il download, tramite l'icona dedicata, e lo Storico Calciatore sarà scaricato e presente sul PC pronto per essere consegnato al Tesserato.

|                               |                                                              | F.I.G.CLega<br>Stagione 2024/202                            | Nazionale Dilettanti<br>25                                         |                                                                     |                                              |                         |                             |            |       |
|-------------------------------|--------------------------------------------------------------|-------------------------------------------------------------|--------------------------------------------------------------------|---------------------------------------------------------------------|----------------------------------------------|-------------------------|-----------------------------|------------|-------|
| Home <del>-</del><br>Tesserar | Dati Societari <del>-</del><br>mento Dilettanti <del>-</del> | Organigramma <del>-</del><br>Firma Elettronica <del>-</del> | Iscrizioni Regionali e Provinci<br>Portafoglio Pag. attività Regio | ali • Liste di presentazione •<br>nale e Provinciale • Altri serviz | Svincoli <del>+</del> Giu<br>:i <del>+</del> | istizia Sportiva 👻 🛛 Te | sseramento SGS <del>-</del> |            |       |
| Sceglier                      | re almeno un filtro                                          | )                                                           |                                                                    |                                                                     |                                              |                         |                             |            | ×     |
| Interro                       | gazione storico                                              | calciatori                                                  |                                                                    |                                                                     |                                              |                         |                             |            | 0     |
| Cognome                       | CROVE                                                        | 2                                                           | Nome                                                               | Matricola                                                           |                                              | Disciplina:             | τυττι 🗸                     | Q Avvia ri | cerca |
| G Preced                      | ente Successiva                                              | 9                                                           |                                                                    |                                                                     |                                              |                         |                             |            |       |
| Matricola                     | Cognome                                                      |                                                             | Nome                                                               | Nato il                                                             | Codice Fiscale                               | Disciplina              |                             | 3          | 4     |
|                               | CROVETTI                                                     |                                                             |                                                                    | 13/07/2005                                                          |                                              | Calcio a 11             |                             | -          | ₽     |
|                               | CROVETTI                                                     |                                                             |                                                                    | 07/03/2014                                                          |                                              | Calcio a 11             |                             | -          | ₽     |

Qui sotto un esempio, a soli fini didattici, di come è uno Storico Calciatore.

| Interrogazione storico calciatore |                               |                               |              |            |                                                         |  |  |
|-----------------------------------|-------------------------------|-------------------------------|--------------|------------|---------------------------------------------------------|--|--|
| MARIO I                           | MARIO ROSSI (1486710)         |                               |              |            |                                                         |  |  |
| Nato/a il: 3                      | Nato/a il: 30/06/2009         |                               |              |            |                                                         |  |  |
| CF: MRARS                         | CF: MRARSS09H30F205H          |                               |              |            |                                                         |  |  |
| Stagione                          | Movimento                     | Società appartenenza          | Status       | Data tess. |                                                         |  |  |
| 2022/2023                         | AG AGGIORNAMENTO DI POSIZIONE | 872808 A.S.D. INSUBRIA CALCIO | 3 DILETTANTE | 18/01/2023 |                                                         |  |  |
| 2022/2023                         | SV SVINCOLO                   | 872808 A.S.D. INSUBRIA CALCIO | 3 DILETTANTE | 17/09/2020 | Svincolo: SVINCOLO DA PARTE DI SOCIETA' del: 13/12/2022 |  |  |
| 2020/2021                         | AG AGGIORNAMENTO DI POSIZIONE | 872808 A.S.D. INSUBRIA CALCIO | 3 DILETTANTE | 17/09/2020 |                                                         |  |  |
| 2020/2021                         | SV SVINCOLO                   | 912813 A.S.D. TICINO          | 3 DILETTANTE | 20/09/2019 | Svincolo: X TERMINE AUTOMATICO del: 01/07/2020          |  |  |